# **ISCRIZIONE ALL'ESAME DI STATO**

Questa guida illustra la **procedura** da seguire per **iscriversi ad un Esame di Stato di abilitazione all'esercizio di una professione**.

### <u>N.B.</u>

Per effettuare le operazioni è indispensabile essere registrati al sistema Unife.

Se **ti sei già registrato ma non ricordi** le credenziali collegati a <u>http://studiare.unife.it</u> e seleziona la voce *Password dimenticata* presente nel Menu oppure contatta il servizio <u>SOS</u>.

Se **non** ti sei mai registrato, collegati a <u>http://studiare.unife.it</u> e clicca sulla voce *Registrazione* che trovi nel menu a tendina in alto a destra.

La procedura di immatricolazione si svolge in 3 fasi:

- Fase 1. **ISCRIZIONE ONLINE**
- Fase 2. PAGAMENTO TASSE

Fase 3. CARICAMENTO DELLA DOCUMENTAZIONE

Collegati al sito http://studiare.unife.it e clicca sull'icona **MENU** che trovi in alto a destra.

Clicca sulla voce *Login* ed effettua l'accesso nella tua area riservata

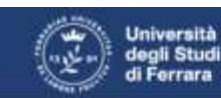

Servizi on-line per la didattica

### Area Struttura Didattica

Quest'area dedicata agli studenti permette di consultare tutte le informazioni sui corsi di studio dell'Università di Ferrara.

L'area pubblica permette di consultare informazioni relative a:

- offerta formativa dell'Ateneo di Ferrara
- appelli d'esame
- · appelli di laurea

L'Area riservata dà accesso anche a tutte le funzioni di segreteria tra cui:

- iscrizione al concorsi
- · pre-immatricolazioni e immatricolazioni ai corsi di studio
- stampa delle autocertificazioni
- consultazione del libretto

A questa parte del sito possono accedere gli utenti in possesso delle credenziali rilasciate al termine della registrazione o all'atto dell'iscrizione in Segreteria.

Per informazioni, assistenza e segnalazioni è possibile contattare il Supporto Online Studenti.

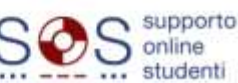

Ora seleziona il menu Area Registrato (in casi particolari potrebbe chiamarsi Area Studente) e clicca sulla voce Esami di Stato.

Nella pagina successiva, clicca sul tasto *Iscrizione Esami di Stato* che trovi in fondo alla pagina.

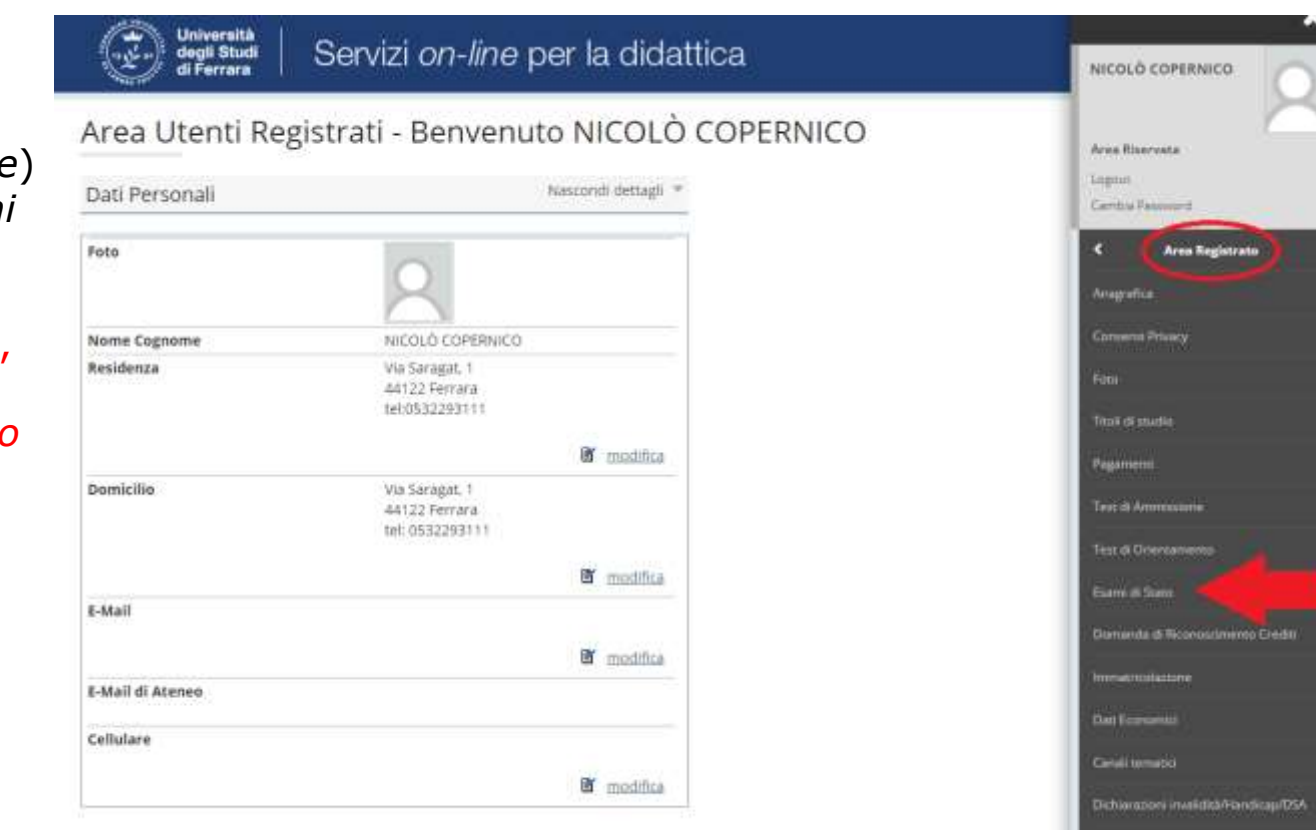

Permission & something

Ora viene proposto di prendere visione della Informativa in materia di trattamento dei dati personali.

Per proseguire, clicca sul tasto Avanti

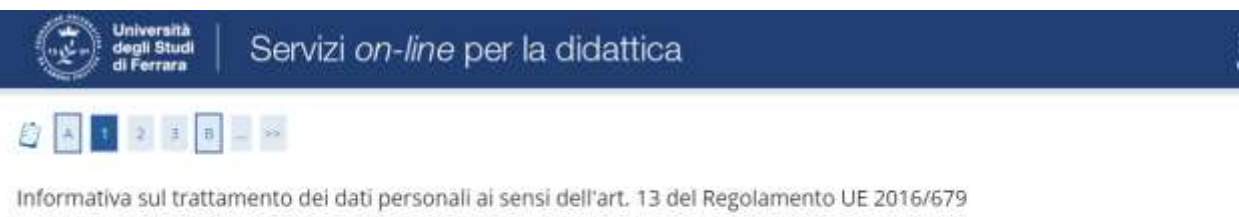

Prima di proseguire ti invitiamo a prendere visione dell'<u>informativa in materia di trattamento dei dati personali</u> ai sensi dell'articolo 13 del Regolamento UE 2016/679. Cliccando sul tasto AVANTI l'utente dichiara di aver ricevuto, letto e compreso le informazioni in materia di trattamento dei dati personali.

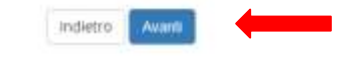

Viene mostrato un elenco degli Esami di Stato a cui è possibile iscriversi:

seleziona l'Esame di Stato al quale vuoi iscriverti e clicca su Avanti.

| Università degli Studi   Servizi on-line per la didattica                                 |                     |
|-------------------------------------------------------------------------------------------|---------------------|
|                                                                                           |                     |
| ista esami di stato                                                                       | 🐺 Legenda           |
|                                                                                           | 🖈 Dato obbligatorio |
| seebionare resame di stato ai quale o si vuole diorivere.<br>- Scelta dell'esame di stato | Checklist           |
| Concorso* O Abilitazione alla professione di Architetto - Sezione A                       |                     |
| Dettaglio                                                                                 |                     |
| Architetto                                                                                |                     |

Nella pagina di riepilogo **controlla che l'Esame di Stato scelto sia corretto**; clicca su *Conferma e prosegui* se è corretto oppure su *Indietro* se devi modificare la tua scelta.

| Università<br>degli Studi<br>di Ferrara Servizi <i>on-l</i>      | ine per la didattica                                    | MENU |
|------------------------------------------------------------------|---------------------------------------------------------|------|
| 🖉 👓 🖬 1 2 3 B 1 🚥 >>                                             |                                                         |      |
| Conferma scelta concorso                                         |                                                         |      |
| Verificare le informazioni relative alle scelte effettuate nelle | pagine precedenti.                                      |      |
| Concorso                                                         |                                                         |      |
| Abilitazione professionale                                       | Architetto                                              |      |
| Descrizione                                                      | Abilitazione alla professione di Architetto - Sezione A |      |
| Indietro Conferma e prosegui                                     |                                                         |      |

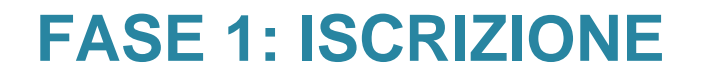

La sezione successiva è quella dedicata al **Documento di identità**.

**Se hai già effettuato questo caricamento** e il documento è ancora valido clicca su *Prosegui*.

In caso contrario devi inserire **i dati e le scansioni fronte e retro** di un tuo documento di riconoscimento valido, clicca quindi su *Inserisci Nuovo Documento di Identità*.

*N.B. Nella pagina precedente compare la richiesta di inserimento del permesso di soggiorno solo se sei cittadino extracomunitario.* 

| In questa pagina viene visualizzato l'elenco dei documenti d'identità inseriti precedentemente. E' possibile inserirne uno nuovo solo se i precedenti risultano scaduti. | Check List |
|----------------------------------------------------------------------------------------------------|------------|
| Documenti di identità presentati                                                                                                    |            |
| Inserisci Nuovo Documento di Identità                                                                                                    |            |

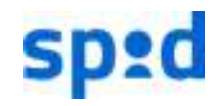

N.B. <u>Se ti sei registrato con SPID</u> i dati del documento saranno già presenti e dovrai caricare solo le scansioni.

Se devi inserire un nuovo documento e hai selezionato *Inserisci Nuovo Documento di Identità* ora dovrai inserire i dati del tuo documento. Quando hai inserito tutti i dati clicca sul tasto Avanti. Nella pagina successiva dovrai confermarli cliccando ancora su Avanti.

#### Documenti di identità

In questa pagina viene visualizzato il modulo per l'inserimento o la modifica dei dati del documento d'identità

| lipo<br>documento* |              | Y       |
|--------------------|--------------|---------|
| uocumento          |              |         |
| Numero*            |              |         |
| Rilasciato da*     |              |         |
| Data Rilascio*     |              | <b></b> |
|                    | (gg/mm/aaaa) |         |
| Data Scadenza      |              |         |
| Validita*          | (gg/mm/aaaa) |         |
| Vanarca            |              |         |

A questo punto dovrai caricare i file immagine relativi al tuo documento di riconoscimento cliccando su *Inserisci Allegato*. Un file per il fronte del documento ed uno per il retro. Dopo aver caricato tutti i file richiesti clicca su *Avanti*.

| )ocumento d              | i Identità                         |                       |                       |                                    |       |                |                    | 🐺 Legenda                                          |
|--------------------------|------------------------------------|-----------------------|-----------------------|------------------------------------|-------|----------------|--------------------|----------------------------------------------------|
| iepilogo Document        | o di Identità.                     |                       |                       |                                    |       |                |                    | Check List                                         |
| Documento d              | di Identità                        |                       |                       |                                    |       |                |                    | <ul> <li>Upload Allegati<br/>effettuato</li> </ul> |
| Tipologia Docume         | nto:                               |                       | Ca                    | rta identità                       |       |                |                    | e Upload Allegat                                   |
| Numero:                  |                                    |                       | AR                    | 1523788                            |       |                |                    | obbligatorio                                       |
| Ente Rilascio:           |                                    |                       | Fei                   | rrara                              |       |                |                    | Opload Allegation                                  |
| Data Rilascio:           |                                    |                       | 02                    | /05/2016                           |       |                |                    | non obbligatorio                                   |
| Data Scadenza:           |                                    |                       | 02                    | /05/2026                           |       |                |                    | 🔍 Dettaglio                                        |
| Lista allegati -         |                                    |                       |                       |                                    |       |                |                    | Modifica                                           |
|                          |                                    |                       |                       |                                    |       |                |                    | 🕥 Elimina                                          |
| Tipologia di<br>allegato | Massimo<br>dimensionamento<br>file | N.<br>Allegati<br>Min | N.<br>Allegati<br>Max | Estensione<br>allegato             | Stato | N.<br>Allegati | Azioni             | Informazione                                       |
| Documento Id.<br>FRONTE  | 3 MB                               | 1                     | 1                     | *.png, *.jpg,<br>*.pdf/A,<br>*.pdf | •     | 0              | Inserisci Allegato |                                                    |
| Tipologia di<br>allegato | Massimo<br>dimensionamento<br>file | N.<br>Allegati<br>Min | N.<br>Allegati<br>Max | Estensione<br>allegato             | Stato | N.<br>Allegati | Azioni             |                                                    |
| Documento id.<br>RETRO   | 3 MB                               | Ť.                    | 1                     | *.png, *.jpg,<br>*.pdf/A,<br>*.pdf | 0     | ٥              | Inserisci Allegato |                                                    |

### Per confermare i dati del tuo documento di riconoscimento clicca su Prosegui.

### Documenti di identità

In questa pagina viene visualizzato l'elenco dei documenti d'identità inseriti precedentemente. E' possibile inserirne uno nuovo solo se i precedenti risultano scaduti.

| Tipologia<br>Documento        | Numero    | Ente<br>Rilascio | Data<br>Rilascio | Data<br>Scadenza | Stato | Nazione<br>emiss. | Città<br>emiss. | Presenza<br>allegati | Azion    |
|-------------------------------|-----------|------------------|------------------|------------------|-------|-------------------|-----------------|----------------------|----------|
| Carta Id <mark>en</mark> tità | AR1523788 | Ferrara          | 02/05/2016       | 02/05/2026       | ۲     | ITALIA            | Ferrara         | Si                   | <u>s</u> |

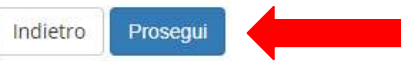

In questa schermata, riservata ai candidati con disabilità e DSA, è possibile in caso di necessità richiedere l'ausilio per lo svolgimento della prova. Ricordati anche di contattare il Servizio Disabilità e DSA dell'Università degli Studi di Ferrara (trovi orari e recapiti al seguente link <u>http://www.unife.it/it/x-te/supporto</u>).

Se non hai questa necessità, clicca direttamente sul tasto Avanti.

| Dichiacta ausili per disabilità/DCA e informazioni aggiuntive                                 | 루 Legenda               |
|-----------------------------------------------------------------------------------------------|-------------------------|
| Richesta ausii per uisabilitarban e informazioni aggionave                                    | \star Dato obbligatorio |
| Questa pagina permette di richiedere l'eventuale ausilio per lo ovolgimento delle prove.      | (*) Checklist           |
| - Auslio allo svojgmente delle prove (riservato al candidati disabili e con DSA)              |                         |
| Richiedo l'ausilio per lo svolgimento della prova<br>(L. 104/92 e succ. modifiche; L. 170/10) |                         |
| O Si 🔹 No                                                                                     |                         |
|                                                                                               |                         |
|                                                                                               |                         |

#### Prove previste

| 1 | Descrizione  | Tipo  | Data | Ora | Sede |
|---|--------------|-------|------|-----|------|
| 1 | Prova orale  | Orale |      |     |      |
| 1 | Prova Finale |       |      |     |      |

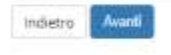

Se hai scelto di richiedere l'ausilio in questa schermata ti verrà chiesto di specificare il tipo di ausilio richiesto Per proseguire, al termine clicca direttamente sul tasto *Avanti*.

| Richiesta ausili per                                                                                                    | disabilità/DSA                                                                             | e informazioni a                                              | ggiuntive                |                           |
|----------------------------------------------------------------------------------------------------|--------------------------------------------------------------------------------------------|---------------------------------------------------------------|--------------------------|---------------------------|
| Questa pagina permette G n<br>- Ausilo allo svolgimento del<br>Richiedo l'ausilio per lo<br>(1. 104/92 e succ. modifi<br>S ) No                                               | chiedere l'eventuale a<br>le prove (riservate a<br>svoigimento della pr<br>che: L. 170/10) | usilo per lo svolgimento<br>i candidati disabili o co<br>rova | i delle prove.<br>n DSA) |                           |
| Stato studente<br>Percentuale di<br>invalidita<br>Spocificare le<br>tipologie di ausilio<br>richieste (essengio<br>caleolatrice, tempo<br>prolungato, lettore<br>umano, ecc.) |                                                                                            | e attare compreta fra 0.                                      | s 100.                   | Caratteri rimanenti: 2000 |
| Prove previste                                                                                                    |                                                                                            |                                                               |                          |                           |
| the second second second second second second second second second second second second second second second se                                                               |                                                                                            |                                                               |                          |                           |

| Descrizione                                                                                                    | Тіро  | Data | Ora | Sede |
|----------------------------------------------------------------------------------------------------|-------|------|-----|------|
| Prova prale                                                                                                    | Orale |      |     |      |
| Prova finale                                                                                                    |       |      |     |      |
| THE REPORT OF THE REPORT OF TH |       |      |     |      |

In questa schermata è possibile, cliccando sul tasto *Inserisci nuova dichiarazione*, inviare la dichiarazione di invalidità/handicap/DSA in tuo possesso (funzione utilizzabile solo per i candidati che hanno necessità di ausilio). Ricordati anche di contattare il Servizio Disabilità e DSA dell'Università degli Studi di Ferrara (trovi orari e recapiti al seguente link <u>http://www.unife.it/it/x-te/supporto</u>).

### Se non hai questa necessità, clicca direttamente sul tasto Avanti.

Lista dichiarazioni di invalidità/Handicap/DSA

In questa pagina sono riportate tutte le dichiarazioni di invalidità/handicap/DSA. E' possibile inserire dichiarazioni di diversa tipologia (invalidità/handicap/DSA).

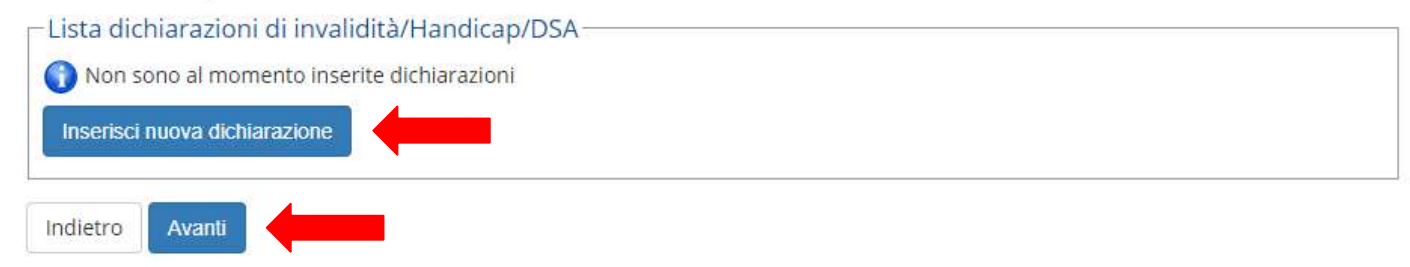

### Verrà quindi richiesto l'**inserimento del titolo di ammissione** in tuo possesso. Per farlo clicca su *Inserisci*.

Se il titolo di accesso era già stato inserito in precedenza, clicca invece su Procedi.

| interior and                      | the state of the state of the s |                                                                                                    |                 |                     | - Loganda:                 |
|-----------------------------------|----------------------------------------------------------------------------------------------------|----------------------------------------------------------------------------------------------------|-----------------|---------------------|----------------------------|
| email to o                        | and represent                                                                                                    |                                                                                                    |                 |                     | Desifer                    |
| r pritespola k<br>rigana ingene   | a navazar z donara i stol il socia<br>activitat di statuta statigatat, marce e                                                                                                    | n métre solanter, menomenes trans site serve arbeiteante Transis.                                                                                                    |                 |                     | Conglistant                |
| i piteri yari b<br>1 titili barat | A francis charging of this au "transist"                                                                                                    |                                                                                                    |                 |                     | af fina Completate         |
| Tread at Se                       | tudic Alternativi                                                                                                    |                                                                                                    |                 |                     | # Thete alabacane          |
|                                   | mille & fragments to entrance in President                                                                                                    | and of the Print of anothe Canadam in Abort Astronya Tarapia and of minimum test of a tree printing in the                                                                                               |                 |                     | # Titoto saturgaturia      |
|                                   |                                                                                                    |                                                                                                    |                 |                     | · Titoto ean obbligamente  |
|                                   |                                                                                                    |                                                                                                    |                 |                     | Distance their             |
| Stata buces That                  |                                                                                                    | here                                                                                                    | Titolo .        | Agnes               | 🕞 Vennehmen dettingtio rea |
| 1 100                             | nee formialistice                                                                                                    | Bottagi anyiwaa                                                                                                    |                 | Enternal Contention | Garacalia titole           |
|                                   |                                                                                                    | <ul> <li>2.3. Canadala la se constituirio i a cittado e e persona da la</li> </ul>                                                                                                    |                 |                     |                            |
| prove 2                           |                                                                                                    |                                                                                                    |                 |                     |                            |
| Teste                             |                                                                                                    |                                                                                                    | Tinte           |                     |                            |
| rinter That                       |                                                                                                    | New                                                                                                    | Titulo          | Artest              |                            |
| e (au                             | ven (Mélastate                                                                                                    | Dettagil anivestal                                                                                                    |                 | - Internet          |                            |
|                                   |                                                                                                    | <ul> <li>Devi-Casta state excerningation in economics organized excerningation<br/>- UNA-Casta state excerningation in economics a repayment estimation<br/>- Device excerning</li> </ul>                |                 |                     |                            |
| genie z                           |                                                                                                    |                                                                                                    |                 |                     |                            |
| State<br>Sween Title              |                                                                                                    | tere .                                                                                                    | iirato<br>Tesia | Aplanti             |                            |
| * 1.em                            |                                                                                                    | Centragil annual sit<br>• 15000 - Carpie di Laurantini AECentra Multi-<br>• 15000 - Carpie di Laurantini AECONERIA (Dalla ARCANTOTI, Ma<br>• 15000 - Carpie di Laurantini AECONERIA (Dalla ARCANTOTI, Ma | *               | to to a             |                            |
| and the second second             |                                                                                                    |                                                                                                    |                 |                     |                            |
| Sale .                            |                                                                                                    |                                                                                                    | -tiaro          | 1010                |                            |
| A Test                            |                                                                                                    | - Mare                                                                                                    | There           | PROPERTY            |                            |
| V 1.40                            |                                                                                                    |                                                                                                    | 1.7             | and a second        |                            |
| Altri Tikok                       |                                                                                                    |                                                                                                    |                 |                     |                            |
| 1999                              |                                                                                                    | Ness                                                                                                    |                 | Apient              |                            |
| Para II Save                      | relorine                                                                                                    | Berzagh Titole<br>- Anne Christopameents: 101<br>- Several discontents<br>- Nation Contemport and All Titol<br>- Mark Contemport and All Titol                                                           |                 | lie de la           |                            |

Verrà quindi richiesto di caricare nel sistema la documentazione relativa alla domanda di iscrizione. L'elenco dei documenti richiesti è inidicato dettagliatamente nel **bando di ammissione.** 

Per farlo, selezione *sì* e quindi clicca su *Avanti*.

Puoi comunque selezionare *no* e procedere: sarà possibile inserire la documentazione anche successivamente.

Nella pagina successiva ti verrà chiesto di confermare la tua scelta cliccando su Avanti,

| Gestione titoli e documenti per la valutazione                                                                                            | - reference         |
|----------------------------------------------------------------------------------------------------|---------------------|
| Dichiarare titoli e documenti utili alla valutacione.                                                                                     | * Dato obbligatorio |
|                                                                                                    | Checklist           |
| il concorso tcetto prevede le seguenti trpologre di documenti elo titoli che concorrono alla valutazione della graduatoria:               | G Dettaglio         |
| Tipo titolo                                                                                                    | S Modifica          |
| Atra documentazione                                                                                                    | En ellerine         |
| Dichiarat sostisutiva ol certificazione                                                                                                   | GU Dimina           |
| Domenda di emmessione firmeta                                                                                                    |                     |
| Non è stato interito acun documento evo titolo di valutazione.<br>Veoi allegare altri documenti divio titoli alla domanda di ammissione?* |                     |
| 0.9                                                                                                    |                     |
| O No                                                                                                    |                     |
| Indiatro Aventi                                                                                                    |                     |

Ti verrà mostrata una pagina di riepilogo con i dati riguardanti la tua iscrizione. **Verifica attentamente i dati che hai inserito.** Se è tutto corretto clicca su *Completa ammissione al concorso*; in caso contrario

clicca su *Indietro* per modificare i dati e le scelte effettuate.

| Conferma sceita concorso                                                                                                    |    |
|----------------------------------------------------------------------------------------------------|----|
| CONTRACTOR AND A CONTRACT OF A CONTRACT OF A CONTRACT. CONTRACT OF A CONTRACT OF A CONTRACT OF A CONTRACT OF A CONTRACT OF A CONTRACT OF A CONTRACT. CONTRACT OF A CONTRACT OF A CONTRACT OF A CONTRACT OF A CONTRACT OF A CONTRACT. CONTRACT OF A CONTRACT OF A CONTRACT OF A CONTRACT OF A CONTRACT OF A CONTRACT OF A CONTRACT. CONTRACT OF A CONTRACT OF A CONTRACT OF A CONTRACT OF A CONTRACT OF A CONTRACT. CONTRACT OF A CONTRACT OF A CONTRACT OF A CONTRACT OF A CONTRACT OF A CONTRACT. CONTRACT OF A CONTRACT OF A CONTRACT OF A CONTRACT OF A CONTRACT. CONTRACT OF A CONTRACT OF A CONTRACT OF A CONTRACT OF A CONTRACT. CONTRACT OF A CONTRACT OF A CONTRACT OF A CONTRACT. CONTRACT OF A CONTRACT OF A CONTRACT OF A CONTRACT. CONTRACT OF A CONTRACT OF A CONTRACT OF A CONTRACT. CONTRACT OF A CONTRACT OF A CONTRACT OF A CONTRACT. CONTRACT OF A CONTRACT OF A CONTRACT OF A CONTRACT. CONTRACT OF A CONTRACT OF A CONTRACT. CONTRACT OF A CONTRACT OF A CONTRACT OF A CONTRACT. CONTRACT OF A CONTRACT OF A CONTRACT OF A CONTRACT. CONTRACT OF A CONTRACT OF A CONTRACT. CONTRACT OF A CONTRACT OF A CONTRACT. CONTRACT OF A CONTRACT OF A CONTRACT. CONTRACTACT OF A CONTRACTACT OF A CONTRACT. CONTRACTACTACT OF A CONTRACT. C | ١. |

enficare le informacioni relative alle scelte effettuate nelle pagine precedenti

|                                                                                                    | Anthesis                                                    |
|----------------------------------------------------------------------------------------------------|-------------------------------------------------------------|
| Sezione professione                                                                                              | A                                                           |
| Descrizione                                                                                                    | AbAtabine alla professione di Architetto - Sezione A - 2021 |
| Valido per                                                                                                    |                                                             |
| Dettaglio                                                                                                    | Architetto                                                  |
| Categoria amministrativa ed ausili di invali<br>Richiesta ausilic handicap                                       | dità                                                        |
| and the second second second second second second second second second second second second second second second |                                                             |
| Tipologia di invalidità                                                                                          |                                                             |

Al termine del processo troverai questa pagina riepilogativa. Da qui devi:

- procedere cliccando su Stampa Domanda di ammissione

procedere al versamento del contributo previsto cliccando su *Pagamenti*procedere al caricamento della documentazione cliccando su *Modifica Titoli di Valutazione*

### Riepilogo iscrizione Esame di Stato

processo di iscrizione al concorso è stato completato con successo.

| Descrizione                                                                 |                                   |           |         |           | Abilitatione alle professione di Arc                                                                         | retetto - Sectone A | - 2021         |       |               |
|-----------------------------------------------------------------------------|-----------------------------------|-----------|---------|-----------|----------------------------------------------------------------------------------------------------|---------------------|----------------|-------|---------------|
| Anno                                                                        |                                   |           |         |           | 2921                                                                                                    |                     |                |       |               |
| Prematricola                                                                |                                   |           |         |           | 9                                                                                                    |                     |                |       |               |
| Categoria<br>Richiesta ausi                                                 | amministrat<br>lio svolgimento pr | tiva ed a | usili d | i invalid | lità                                                                                                    |                     |                |       |               |
| Inlide man                                                                  |                                   |           |         |           |                                                                                                    |                     |                |       |               |
| /alido per                                                                  |                                   |           |         |           |                                                                                                    | 233                 | 1              |       |               |
| /alido per<br>Dettaglic                                                     |                                   |           |         |           | Professione                                                                                                  | Sez                 | one            |       |               |
| /alido per<br>Dettaglic<br>Architetto                                       |                                   |           |         |           | Professione<br>Architetto                                                                                    | Sez<br>A            | one            |       |               |
| Valido per<br>Dettaglic<br>Architetto<br>Prove                              |                                   |           |         |           | Professione<br>Architetto                                                                                    | Sez<br>A            | one            |       |               |
| Valido per<br>Dettaglio<br>Architetto<br>Prove<br>Descrizione               | Tipologia                         | Deta      | Отя     | Seda      | Professione<br>Architetto<br>Pubblicatione esiti                                                             | Sec<br>A            | one<br>Materie | Stato | Voto/Giudizio |
| Valido per<br>Dettaglic<br>Archtetto<br>Prove<br>Descrizione<br>Prova orale | Tipologia<br>Crale                | Deta      | Ота     | Sede      | Professione<br>Architetto<br>Pubblicatione exiti<br>Non è prevista la pubblicatione di una classifica su WID | Sec<br>A            | one<br>Materie | Sénto | Voto/Giudizio |

ne concorsi Stampa domanda di ammissione Pagamenti Modifica Titoli di Valutazione

Viene generato un file PDF con la domanda di ammissione compilata con i dati che hai inserito.

### Questo documento deve essere:

- 1. controllato scrupolosamente;
- 2. completato con i dati mancanti, se necessario;
- 3. datato e firmato;
- 4. scansionato, poichè dovrai caricarlo successivamente nella procedura.

DOMANDA/RICEVUTA DI PARTECIPAZIONE ALLA SELEZIONE ANNO ACCADEMICO 2021/2022

> Al Presidente della Commissione Ecommistice dell'Esome di Stato per l'abilitazione alle Professione di Architetto

Il uritoscritto, preto stio di quanto previnto dal bando di amministica, chiede di partecipare alla selezione della seguente professione,

Architetto

nella Prona Sessione dell'anno 2021.

Il sottoscritto, a tal fine dichiara quanto segue:

| Cogaone e noue<br>Data e luogo di nascita<br>Codice fiscale | COPERNICO NICOLO<br>19/02/1973 - Ferrara (FE)<br>CP920CL73B19D5481               |
|-------------------------------------------------------------|----------------------------------------------------------------------------------|
| Cutadmanza<br>Residenza                                     | : ITALIANA<br>Vie P. zza Via Saragat., 1<br>44122 - Ferrara (FE)                 |
| Domicilio                                                   | 1et. 05229311<br>VaFuar Vas Saragat, 1<br>44122 - Feitura (FE)<br>Tel. 055229311 |
| e che ha conseguito il seguente tipo titolo                 | : Laurea, ARCHITETTURA<br>consegnato nell'anno 2016/17                           |
| couseguita preiso                                           | : Universiti degli Siuli di BOLOGNA                                              |
| Con voluzione                                               | 110/110 e lode                                                                   |
| in possesso del titolo di studio di                         | Maturità scientifica consegnito nell'anno 1991                                   |
| Ensure.                                                     | L SCIENTIFICO "A ROITI"                                                          |
|                                                             | VILE LEOPARDI 64 Ferrara 44100 (FE)                                              |
| Dizhiara inoltse di neu aver presentato donas               | nda di ammissione all'esame di Stato presso altra sede universitaria             |

Unchana morite di neu aver presentato domanda di amministere all'evane di Stato previo altra sede universita Allegati

1) Fotocopia integrale (fronte/retro) in carta semplice di un documento di identité valido,

2) Ricevute dei vernamenti della taina e del contributo richienti per l'amminime all'evana.

E nottoneritto dichiara di aver ricevato le informazioni di cui all'art. 13 dei decreto legislativo 30 giugno 2003, u. 196 (Jagge infla prevacy).

Si ricorda che eventuali dichiammioni difformi dalla utuazione reale comportano l'esclusione dalla graduatoria (vedere il bando).

ATTENZIONE! Controllare con cura i dati interiti.

Data e ora di presentazione della domanda: 29/04/2021 h 14/54

Firms dello studente

# **FASE 2: PAGAMENTO TASSE**

La fase successiva prevede il pagamento dei contributi previsti. Per farlo accedi alla voce **PAGAMENTI** del menù di sinistra. Apparirà una lista dei bollettini addebitati. **Clicca sul numero della fattura** per iniziare il processo di pagamento.

#### Elenco Tasse

#### INFO TASSE

- Quanto pagare
- Quando pasare
- Come pagare
   Simulatione tasket
- Bando dei benefici universitari e contribuzione studentesca

| ddebiti fa | tturati             |                                                                                                    |                  |          |                    | Ceta                | ٩      |
|------------|---------------------|----------------------------------------------------------------------------------------------------|------------------|----------|--------------------|---------------------|--------|
| Fattura    | Codice IUV          | Descrizione                                                                                                    | Data<br>Scadenza | Importo  | Stato<br>Pagamento | pagoPA<br>abilitato | Stampa |
| + 1672046  | 000000039528676     | Abilitazione alla professione di Architetto - Sezione A - 2021<br>(Prima Sessione) - Architetto<br>- Contributo test esame di stato Architettura A.A. 2021/2022 |                  | 350.00 € | 💽 non pagato       |                     |        |
| egenda:    | ato.                |                                                                                                    |                  |          |                    |                     |        |
| pagamer    | nto in attesa       |                                                                                                    |                  |          |                    |                     |        |
| pagato/p   | pagato confermato   |                                                                                                    |                  |          |                    |                     |        |
| abilitato  | Il pagamento con Pa | EDPA .                                                                                                    |                  |          |                    |                     |        |

eseguita la stampa avviso PagoPA

# **FASE 2: PAGAMENTO TASSE**

Apparirà il dettaglio della tassa selezionata. Procedi al pagamento cliccando su pagoPA OnLine per pagare tramite i servizi di pagamento web di pagoPA. Se clicchi su pagoPA con PDF verrà generato un documento (AVVISO DI PAGAMENTO) che permette di procedere con il pagamento utilizzando lettori di BARCODE e QRCODE (APP su cellulare, ATM, tabaccherie)

#### Dettaglio Fattura Fattura 1672046 Importo 350.00 € Modalità di pagamento alternativa PAGAMENTO MEDIANTE NODO Utilizza pagoPA e scegli tu COME e con CHI effettuare il pagamento Maggiori Informazioni su http://www.unife.it/it/iscriviti/pasare/tasae/come-pasare/modalita-di-pasamento Tasse Anno Rata Voce Importo Ammissione Esame di Stato 2021/2022 Rata unica Contributo di iscrizione Esarni di Stato 338.00 € Contributo di assicurazione test sagoFA OnLine pagoPA con PDF

Tempi di acquisizione pagamenti (semaforo verde): pagoPA OnLine = di norma 2 ore pagoPA con PDF = di norma dai 2 agli 7 giorni lavorativi

# **FASE 2: PAGAMENTO TASSE**

Una volta acquisito il pagamento, la tassa apparirà fra i pagamenti già effettuati nell'Elenco tasse (identificati dal bollino dello "stato" colorato di **verde**)

| E | enco  | Tasse |
|---|-------|-------|
| - | ciico | 10000 |

INFORMAZIONI SULLE MODALITA' DI PAGAMENTO

SCADENZE E TEMPISTICHE DI ACQUISIZIONE DEI PAGAMENTI

Addebiti fatturati

| Fattura   | Data Scadenza | Importo | Stato Pagamento | pagoPA abilitato | Stampa |
|-----------|---------------|---------|-----------------|------------------|--------|
| + 1672046 |               |         | € 💽 pagato      |                  |        |

Legenda:

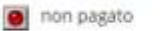

👩 pagamento in attesa

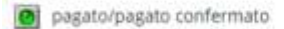

re abilitato il pagamento con PagoPA

💣 eseguita la stampa avviso PagoPA

# **FASE 3: CARICAMENTO DELLA DOCUMENTAZIONE**

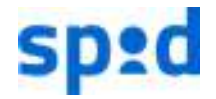

Se hai effettuato l'accesso tramite SPID non sarà necessario allegare la scansione della domanda di ammissione firmata

L'ultima fase prevede il caricamento della scansione della DOMANDA DI AMMISSIONE dopo che l'hai <u>FIRMATA</u>, da effettuare ONLINE sempre dalla tua Area Riservata in <u>studiare.unife.it</u>.

Non dovrai quindi recarti negli uffici o in posta per consegnare o spedire i documenti originali.

La scansione della DOMANDA DI AMMISSIONE **firmata** può essere effettuata con uno scanner o anche utilizzando la fotocamera del tuo Smartphone oppure con un'app dedicata (es. Google Drive, CamScanner, ecc.)

N.B. Se il documento è composto da 2 pagine, ricordati di digitalizzarle entrambe.

# **FASE 3: CARICAMENTO DELLA DOCUMENTAZIONE**

Puoi ora caricare la domanda firmata e la restante documentazione cliccando la voce *Modifica titoli di valutazione* dalla pagina di riepilogo. Per procedere seleziona *Sì* e clicca su *Avanti*,

Ricordati che l'elenco dei documenti da caricare è descritto dettagliatamente nel bando di ammissione

Indetro

| Sestione titoli e d                                                                                             | documenti per la valutazione                                                                          |
|----------------------------------------------------------------------------------------------------|----------------------------------------------------------------------------------------------------|
| ichiarare titoli e docume                                                                                       | enti utili alla valutazione.                                                                          |
| concorso scelto pre                                                                                             | vede le seguenti tipologie di documenti e/o titoli che concorrono alla valutazione della graduatoria: |
| lipo titolo                                                                                                    |                                                                                                    |
| Ntra documentazione                                                                                             |                                                                                                    |
| Oichiaraz. sostitutiva di e                                                                                     | ertificazione                                                                                         |
| Domanda di ammissione                                                                                           | : firmata                                                                                             |
| itoli dichiarati                                                                                                |                                                                                                    |
| on è stato inserito alcun                                                                                       | documento e/o titolo di valutazione.                                                                  |
| Vuoi allegare altri<br>documenti e/o titoli<br>alla domanda di                                                  | 0 s                                                                                                   |
| the second second second second second second second second second second second second second second second se | 1.7 199                                                                                               |

| Ŧ  | Legenda           |
|----|-------------------|
| *  | Date obbligatorio |
| Đ  | Checklist         |
| 0  | Dettaglio         |
| 1  | Modifica          |
| 60 | Elimina           |

# **FASE 3: CARICAMENTO DELLA DOCUMENTAZIONE**

Clicca su +*Seleziona file* e **seleziona** il primo file del documento, poi clicca su *Avanti* per caricarlo.

Quindi ripeti la stessa operazione per ogni documento che devi caricare.

Terminate queste operazioni avrai concluso l'iscrizione all'Esame di Stato.

| zione        |                           | # Legenda           |
|--------------|---------------------------|---------------------|
|              |                           | 😤 Dato obbligatorio |
| Visutazione. |                           | Li Checklist        |
|              | -                         | _                   |
|              | H                         |                     |
|              |                           |                     |
|              |                           |                     |
|              |                           |                     |
|              | Caratteri rimanenti: 2000 |                     |
| lie .        |                           |                     |
|              |                           |                     |
|              |                           |                     |
|              | itie                      | a velutazione.      |

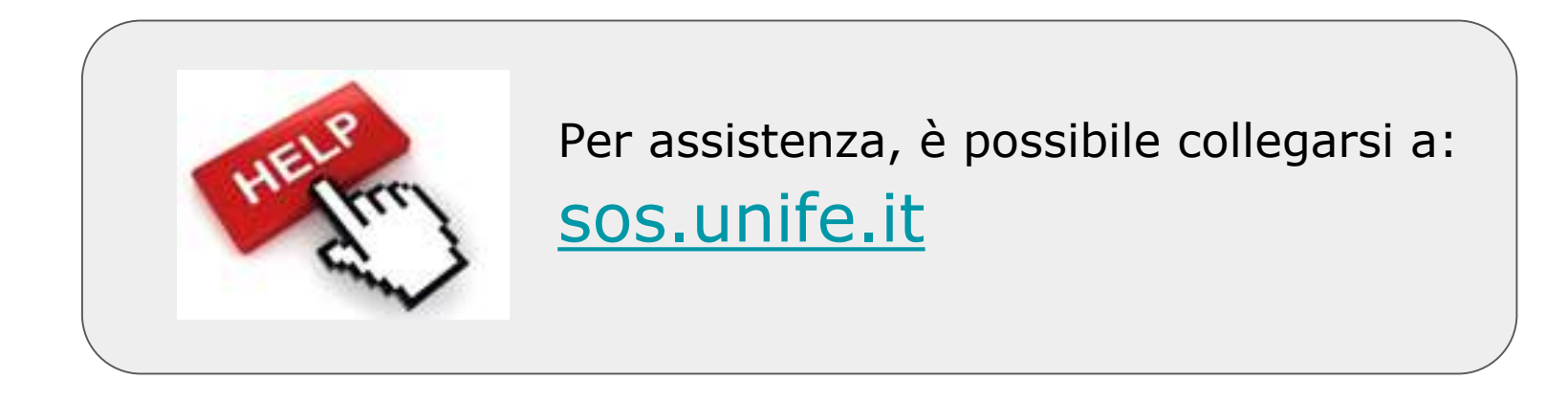